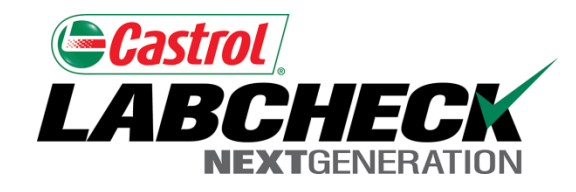

#### Labcheck Next Generation

# Guide de démarrage rapide

Personnalisation du système

# Affichage de la page d'accueil

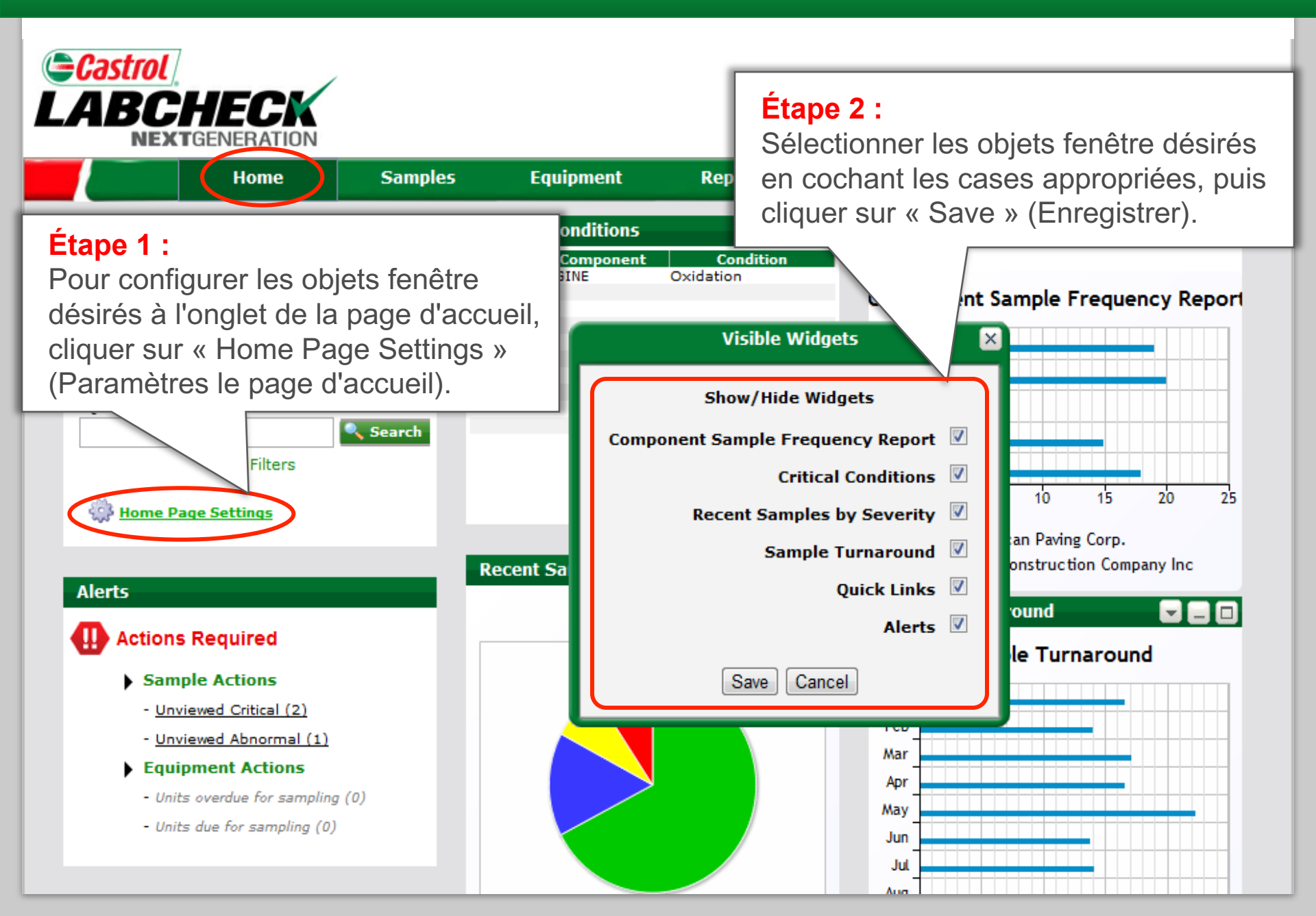

# Organisation des objets fenêtre

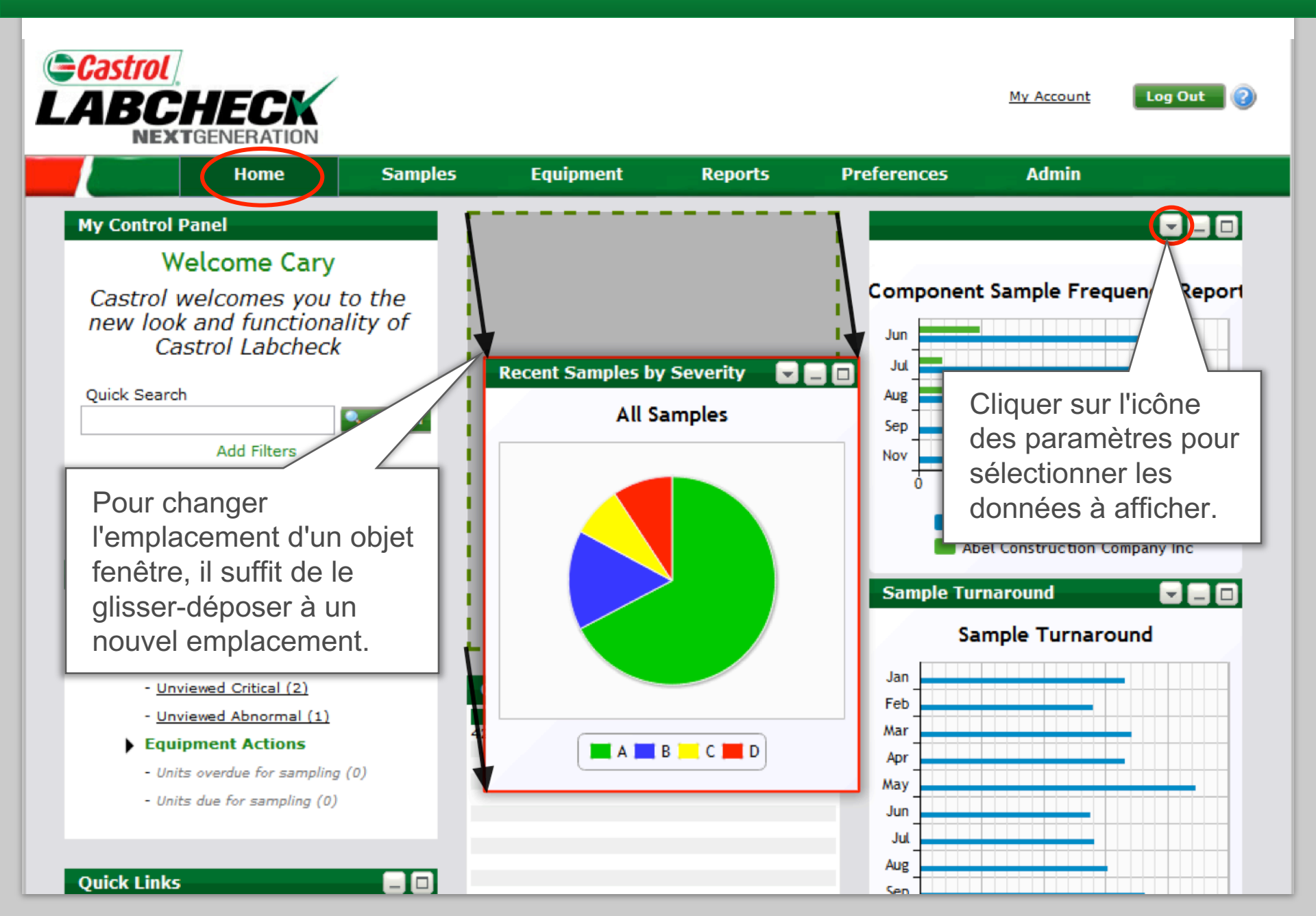

### Configuration de votre boîte de réception

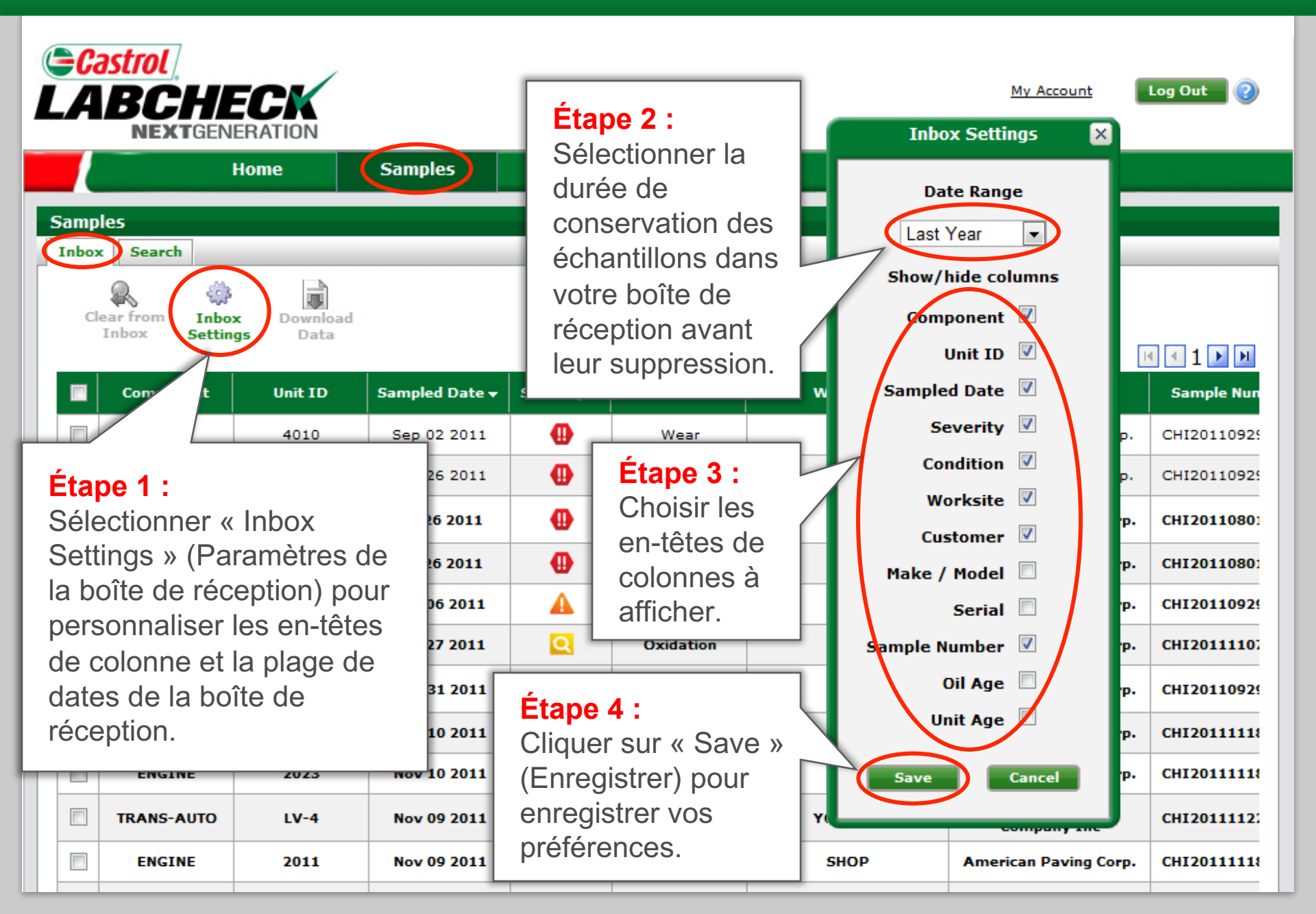

#### Classement et tri des données

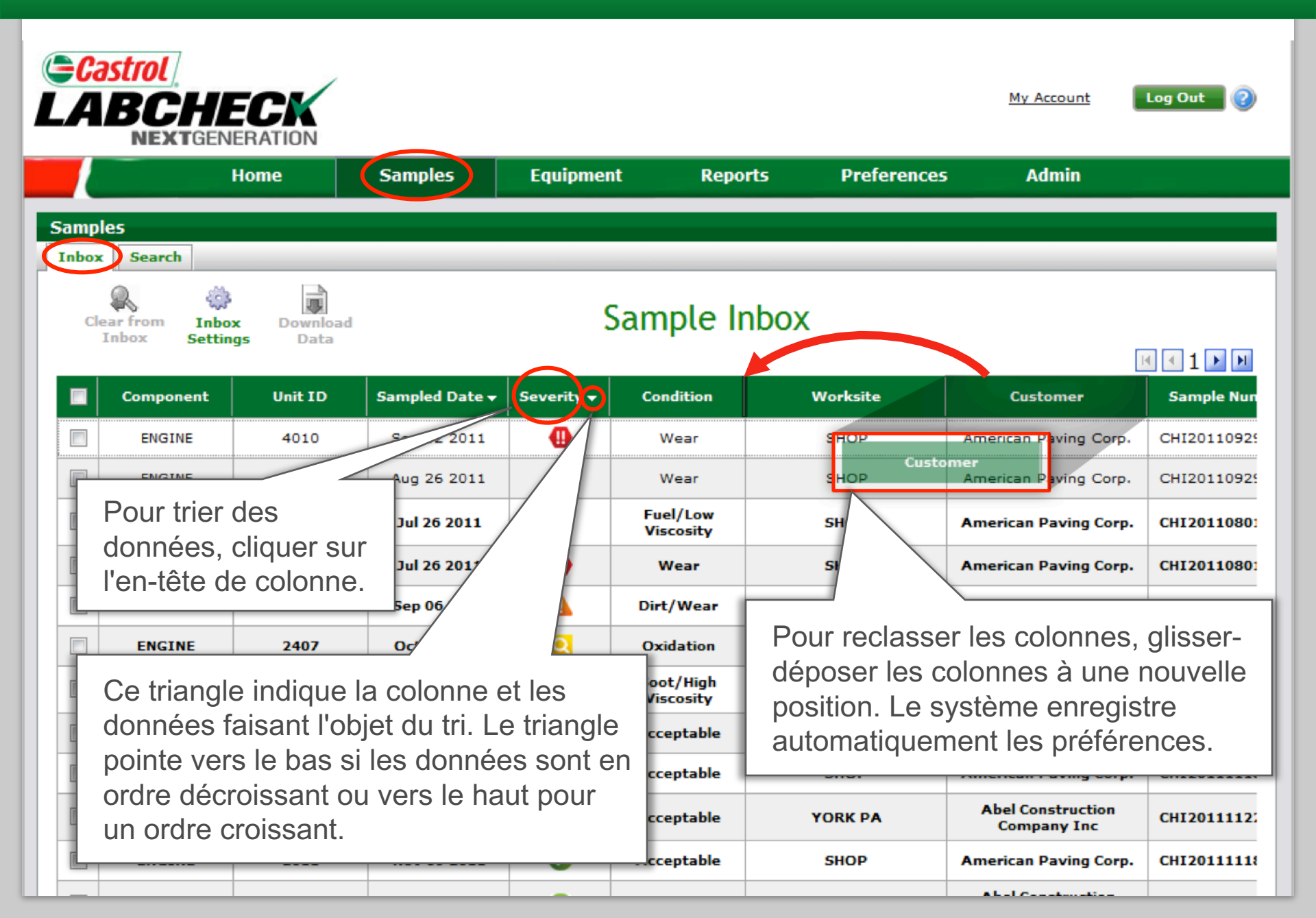

# Configuration de l'affichage des recherches

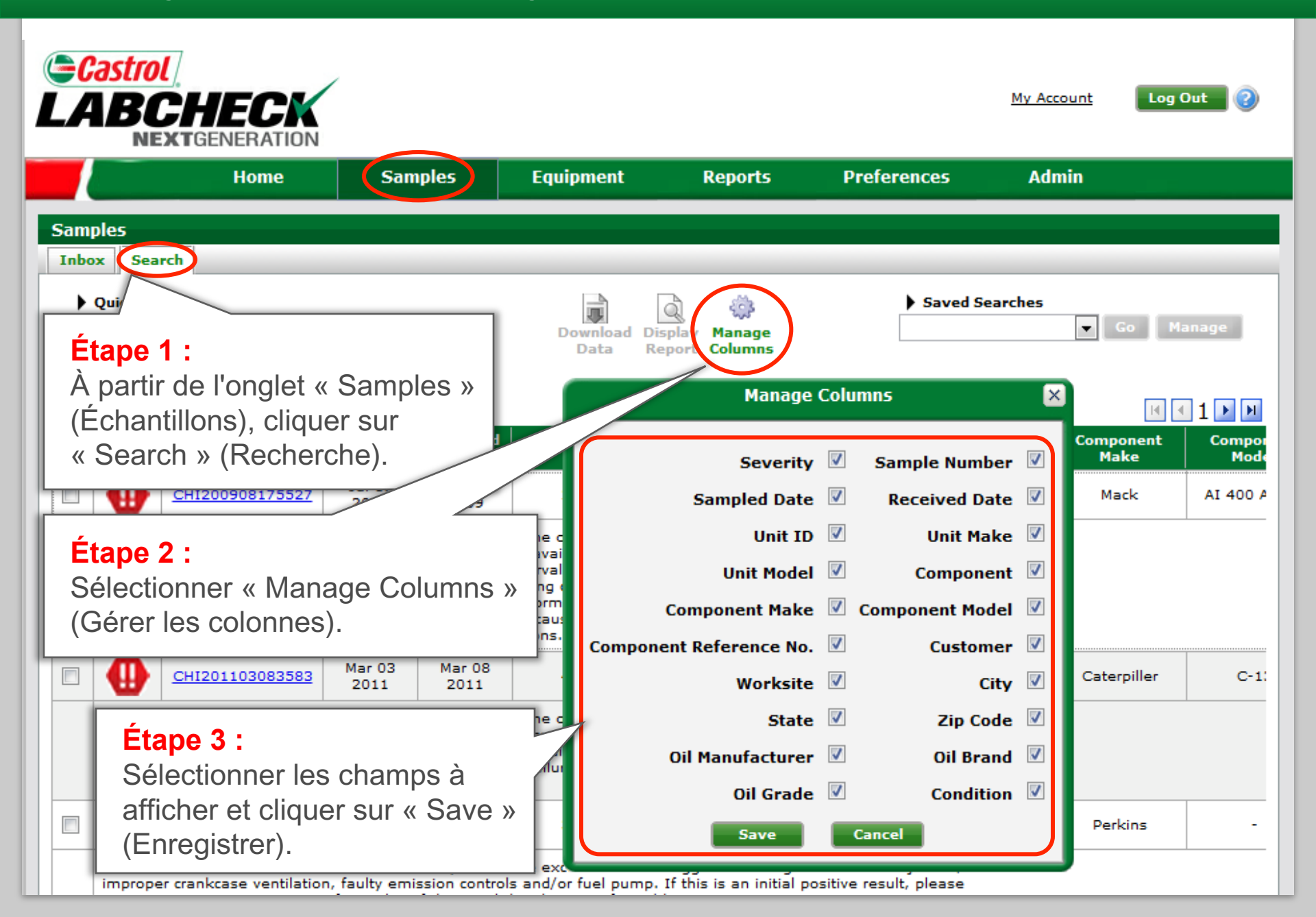

### Préférences des communications

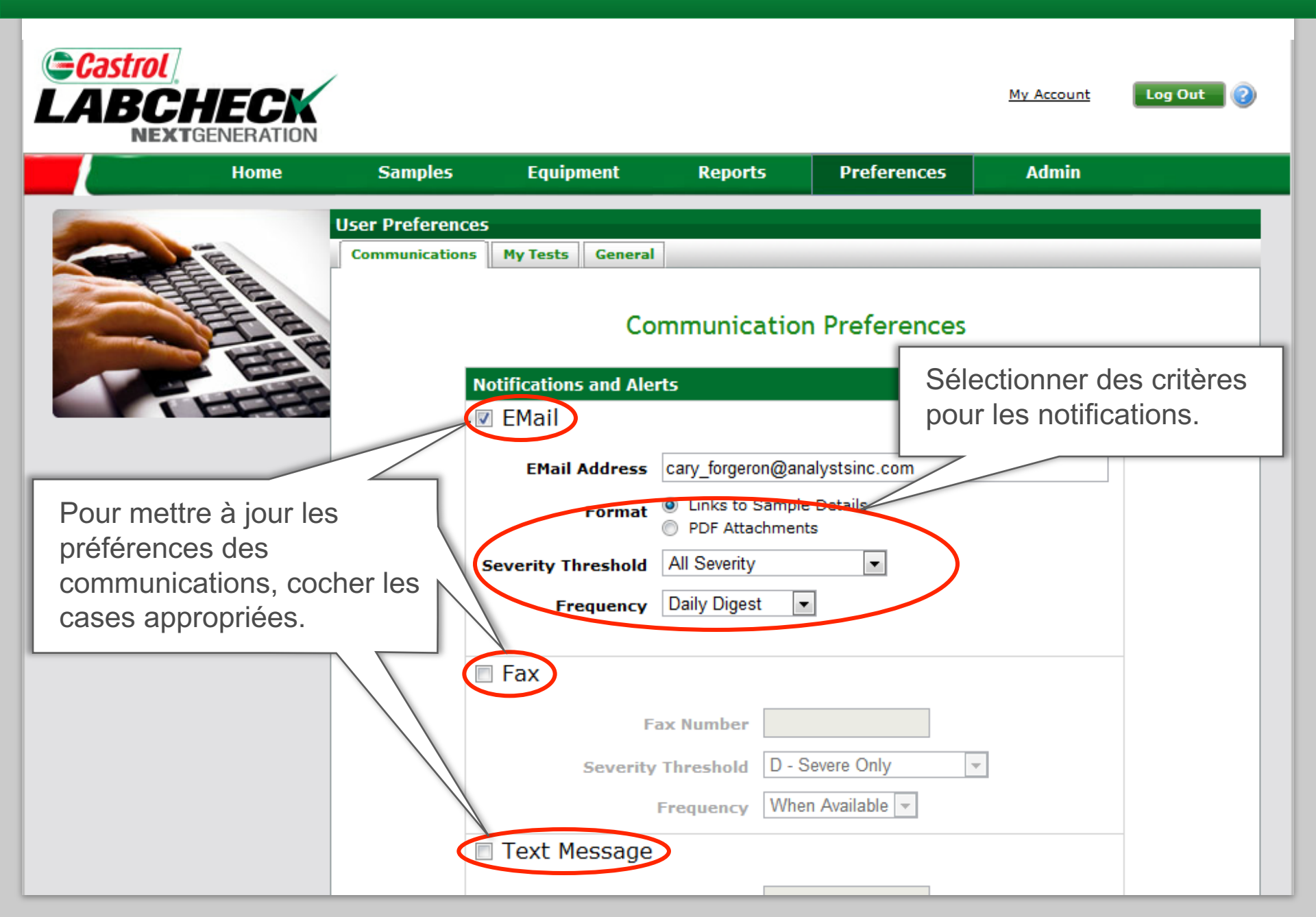